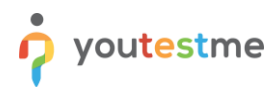

| Requirement         Review test results within a defined time period |                                          |  |  |  |
|----------------------------------------------------------------------|------------------------------------------|--|--|--|
| Author                                                               | YouTestMe                                |  |  |  |
| Confidentiality                                                      | Public                                   |  |  |  |
| Last save date                                                       | Thursday, February-24-2022 at 2:23:00 PM |  |  |  |

## **Table of Contents**

| 1 | Introduction                             | 1 |
|---|------------------------------------------|---|
|   |                                          |   |
| 2 | Reviewing test result                    | 1 |
|   |                                          |   |
| 3 | Confirmation that the requirement is met | 3 |
|   |                                          |   |

## **1** Introduction

This article explains how to confirm if the following requirement is well implemented:

• Review test results within a defined time period.

## 2 Reviewing test result

Hover over the "Tests" tab in the main menu and select "Manage tests".

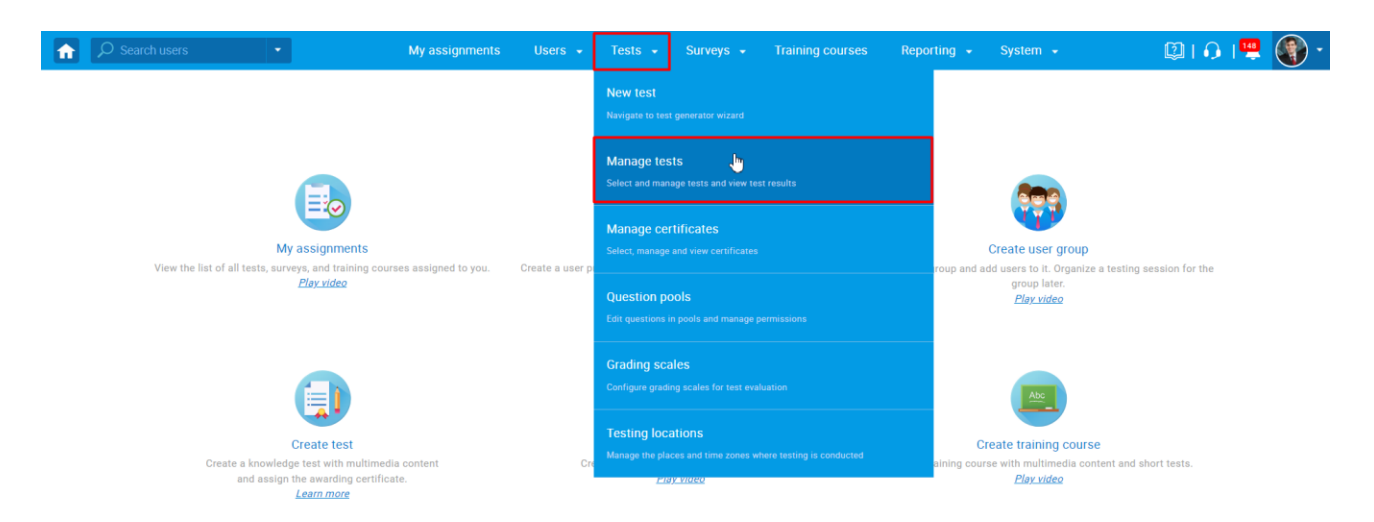

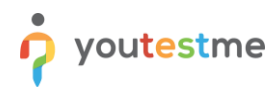

#### Open the desired test.

| â     | ${\cal P}$ Search users                           | ٠                             | М                                                      | y assignments                                 | Users 👻                                                                                                    | Tests                           | ← Surveys ←                                          | Training courses                                                    | Reporting 🖌 Syst                                          | em 👻                 | 🛆 🕮 ו 🕄 🧕 🎯                                  |
|-------|---------------------------------------------------|-------------------------------|--------------------------------------------------------|-----------------------------------------------|----------------------------------------------------------------------------------------------------|---------------------------------|------------------------------------------------------|---------------------------------------------------------------------|-----------------------------------------------------------|----------------------|----------------------------------------------|
| Tests | Manage tests                                      |                               |                                                        |                                               |                                                                                                    |                                 |                                                      |                                                                     |                                                           |                      |                                              |
|       | All tests (16)                                    |                               |                                                        |                                               |                                                                                                    |                                 |                                                      |                                                                     |                                                           | New te               | st 🛃 Load ?                                  |
| ₽     | On the laft side menu                             | na can fin                    | tests cataoorized by their                             | retatução                                     |                                                                                                    |                                 |                                                      |                                                                     |                                                           |                      |                                              |
| 0     | The table below shows<br>Tests that have the stat | the list of t<br>us "Draft" I | ests you can manage. Filt<br>have not been published a | er and search the te<br>nd can still be fully | ests by multiple<br>edited. Publish                                                                                                    | categories. (<br>ed tests can l | Create a new test by cli<br>be only partially modifi | icking the "New Test" button in t<br>ed. You can always create more | ne top right corner.<br>sessions and assign new           | candidates. Suspende | d tests are permanently disabled.            |
| ō     |                                                   |                               |                                                        | Ctatua                                        | 0 11                                                                                                    |                                 |                                                      |                                                                     | Descent di                                                | and and and          |                                              |
| -     | Name                                              | ç                             | Creation date *                                        | Status                                        |                                                                                                    | · ·                             | External ID 0                                        | Creation type 0                                                     | Report di                                                 | splayed 🗢            | Report conte                                 |
| _     | Main                                              | °<br>Q                        | Creation date 🝷                                        | Select one                                    | ~                                                                                                    | Q                               | External ID o                                        | Creation type of Select one                                         | Select one                                                | splayed ¢            | Report conte<br>Select one                   |
| )     | Name<br>Main<br>Main Demo Test                    | °<br>Q                        | Jun-25-2021                                            | Status Select one Published                   | , in the second second | Q<br>1797                       | External ID 0                                        | Creation type Select one Test with sections                         | <ul> <li>Select one</li> <li>Immediately after</li> </ul> | er result grading    | Report conte<br>Select one<br>Score and deta |

#### Navigate to the "Candidates" tab.

| <b>î</b> | ♀ Search users                                 | My assignments User                | s 🗸 Tests 🖌 Surv                 | eys 👻 Training courses Rep | orting 🖌 System 🗸 | 🖾 i 🗘 i 🖳 🍥                                                                                                    |  |
|----------|------------------------------------------------|------------------------------------|----------------------------------|----------------------------|-------------------|----------------------------------------------------------------------------------------------------|--|
| Tests    | Manage tests<br>All tests (9) > Main Demo Test | :                                  |                                  |                            |                   |                                                                                                    |  |
|          |                                                |                                    | Oradian analysis Depend          | hulldan Oursean Mar        |                   |                                                                                                    |  |
| ₿        | Settings Testing sessions Candidates           | Monitoring Test sections           | Grading scales Report            | builder Summary report Man | agers Proctors    |                                                                                                    |  |
| 0        | Testing sessions All candidates - Candidates   |                                    |                                  |                            |                   |                                                                                                    |  |
| ō        | Show all candidates                            | Add or remove candidates from this | s test. View test attempts and g | rade them.                 |                   |                                                                                                    |  |
|          | Session - Montreal 22                          | Marked for review: 0               | Show all                         |                            |                   |                                                                                                    |  |
|          | Upcoming Add candidates                        | Username 🗘                         | Session \$                       | Status  \$ Score (%)       | ≎ Result ≎        | Actions Report verifie                                                                                                    |  |
|          |                                                | Q                                  |                                  | Select one                 |                   |                                                                                                    |  |
|          | Session - New York 🔒 24                        | aaron                              | Session - New York               | Report complete 20.7       | 5 Failed          | 5 🕞 🖞 🖹 🛛 No                                                                                                    |  |
|          | Finished Add candidates                        | Abled1959                          | Session - Toronto                | Not attempted              | ;                 | 5 Q 🖞 🖹 -                                                                                                    |  |
|          |                                                | Abled1997                          | Session - Toronto                | Report complete 5.6        | 6 Failed          | 5 🕞 🖞 🖹 🔊 No                                                                                                    |  |
|          | Session - Toronto                              | Accon1956                          | Session - Montreal               | Not attempted              | ;                 | 5 Q 🖞 🖞 -                                                                                                    |  |
|          | Available now Add candidates                   | Acessier                           | Session - New York               | Report complete 96.2       | 3 Passed          | 5 🕞 🖞 🖹 Nо                                                                                                    |  |
|          |                                                | Acesturod                          | Session - Toronto                | Not attempted              | ;                 | 5 Q 🖞 🖞 -                                                                                                    |  |
|          |                                                | Acrew1969                          | Session - Montreal               | Not attempted              | :                 | 5 Q 🖞 🖺 -                                                                                                    |  |
|          |                                                | adam                               | Session - New York               | Not attempted              | 3                 | 5 🤤 🗓 🕛                                                                                                    |  |
|          |                                                | Adam                               | Session - Toronto                | Report complete 75.4       | 7 Passed          | 5 🕞 📶 🖹 🛛 No                                                                                                    |  |
|          |                                                | Afrand                             | Session - Toronto                | Not attempted              |                   | 59.11 🖻 -                                                                                                    |  |
|          |                                                | Displayed columns                  | 14                               | <12345 ►                   | ▶ 10 ¥            | Rows: 70                                                                                                    |  |
|          |                                                | Actions 👻 Data Transf              | er - Show suspend                | led attempts               |                   | <ul> <li>Image: Image: Ima</li></ul> |  |

# 3 Confirmation that the requirement is met

To filter the test results within a defined period, you should:

- 1. Set the desired dates in the "Filter by start date" fields.
- Note: Both fields must be filled in.
- 2. Click on the search icon to display the results. The test attempts taken between the selected dates will appear.

| <b>f</b> |                                                           | My assignments Use                                       | ers 🗸 Tests 🗸 Sur                            | veys 👻 Training courses Rep   | orting 🖌 System 🗸 | 🖾 ו 🖓 🖳 🎯      |
|----------|-----------------------------------------------------------|----------------------------------------------------------|----------------------------------------------|-------------------------------|-------------------|----------------|
| Tests    | <sup>Manage tests</sup><br>All tests (9) → Main Demo Test |                                                          |                                              |                               |                   |                |
| ₽        | Settings Testing sessions Candidates                      | Monitoring Test sections                                 | Grading scales Repor                         | t builder Summary report Mana | igers Proctors    |                |
| Ø        | Testing sessions<br>Show all candidates                   | All candidates - Can<br>Add or remove candidates from th | ididates<br>his test. View test attempts and | grade them.                   | •                 | •              |
|          | Session - Montreal                                        | Marked for review: 0                                     | ) $\mathcal{O}$ Show all                     |                               |                   |                |
|          | Upcoming Add candidates                                   | Username 🗘                                               | Session 🗘                                    | Status 🗘 Score (%) 🤇          | Result            | Report verifie |
|          |                                                           | Q                                                        |                                              | Select one                    |                   |                |
|          | Session - New York                                        | aaron                                                    | Session - New York                           | Report complete 20.7          | 5 Failed 5 🖒 📊 🗄  | ) No           |
| 0        | Finished Add candidates                                   | Abled1997                                                | Session - Toronto                            | Report complete 5.66          | 5 Failed 5 🖒 📊 🗄  | No             |
|          |                                                           | Acessier                                                 | Session - New York                           | Report complete 96.23         | B Passed 5 🖒 📊 🗄  | No             |
|          | Session - Toronto                                         | Adam                                                     | Session - Toronto                            | Report complete 75.4          | 7 Passed 5 🖒 📊 🗄  | No             |
|          | Available now Add candidates                              | Aliver62                                                 | Session - New York                           | Report complete 15.09         | Failed 5 🖒 📊 🗄    | No             |
|          |                                                           | anna.smith                                               | Session - Toronto                            | Report complete 49.00         | 5 Passed 5 🖒 📊 🗄  | No             |
|          |                                                           | Borpes                                                   | Session - Toronto                            | Report complete 58.4          | Passed 5 🖒 II 🗄   | No             |
|          |                                                           | Displayed columns                                        |                                              | 14 ×4 <u>1</u> IN IN 10       | ×                 | Rows: 7        |
|          |                                                           | Actions - Data Trans                                     | sfer 👻 📄 Show suspen                         | ded attempts                  |                   |                |